## eFSAP Users: How to Disable Copilot within Microsoft Edge Settings

1. Open the Microsoft Edge Browser and use the three dots in upper right corner to access the menu and choose Settings.

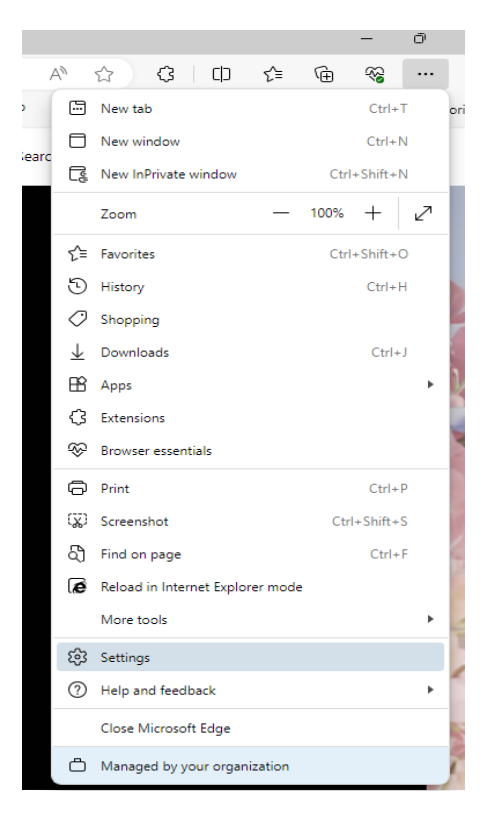

2. To locate Copilot settings, you have two options - you can use Search Settings for "Copilot," or go to the Sidebar Menu on the left to get to App and Notification Settings where Copilot is listed.

| Settings |                                                               | Customize sidebar                                                                                                    |   |  |
|----------|---------------------------------------------------------------|----------------------------------------------------------------------------------------------------|---|--|
| Q        | Search settings                                               | Always show sidebar                                                                                                    | • |  |
|          | Profiles<br>Privacy, search, and services<br>Appearance       | Personalize my top sites in customize sidebar<br>When this is on, we'll personalize the top sites shown within customize sidebar based on your browsing history/activities |   |  |
|          | Idebar tart. home, and new tabs App and notification settings |                                                                                                    |   |  |
| et<br>R  | Share, copy and paste<br>Cookies and site permissions         | Allow sidebar apps to show notifications                                                                                                    | • |  |
| <br>≁    | Default browser     Downloads     Family safety               | App specific settings<br>Exch app contain individual settings that can be set and include notifications and permissions                                                    |   |  |
| At<br>O  | Languages<br>Printers                                         | Copilot                                                                                                    | > |  |
| 0        | System and performance<br>Reset settings                      | Other apps<br>These non-pinned apps may show notifications and automatically open                                                                                          |   |  |
| *        | Phone and other devices<br>Accessibility                      | Search                                                                                                    | > |  |
| 9        | About Microsoft Edge                                          | Games                                                                                                    | > |  |
|          |                                                               | Outlook                                                                                                    | > |  |

Here you can use the slide toggles to enable/disable the app. 3.

| ed off                                                                                                    | Turned on     App and notification settings / Copilot |                                                                                                    |   |
|----------------------------------------------------------------------------------------------------|-------------------------------------------------------|----------------------------------------------------------------------------------------------------|---|
| App and notification settings / Copilot                                                                                                    |                                                       |                                                                                                    |   |
| Show Copilot                                                                                                    | ۲                                                     | Show Capitot                                                                                                    | • |
| Automatically open Copilet in the sidebar<br>Michardmatudy upon Capilit in the sidebar to show you estimate why represents a strengthill your web commit       |                                                       | Automatically open Copilat In the schelar<br>WyTaumatically open Copilation and a schelar to stree you seturat and superiores alongede your web some           | • |
| Allow Microsoft in access page content<br>Sever my provide grants to Microsoft to water 40 generated answers and supporting must relevant to Castro Lawr Micro |                                                       | Altern Monteelf to access page content.<br>Sind my treasing data to Monath to mate its generated assess and appendicer new valuest to Capital <u>tree Many</u> | • |
| Show shopping notifications                                                                                                    | •                                                     | Show shapping netifications<br>isoteometally perform aggentize an until attive once migging in Myseuch Edge                                                    | - |

\*\*\* If Show Copilot cannot be enabled, this means your system is managed by your IT department. In this case, you will need to work with them to add an exception or adjust your system permissions.

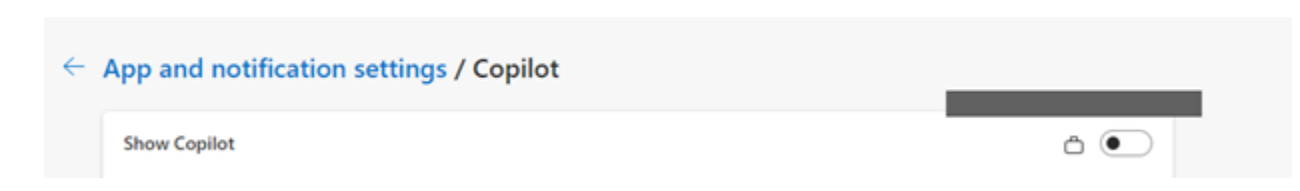